#### Instalator pakietu Microsoft Office: Rozwi<sup>1</sup>zywanie problemów z instalacj<sup>1</sup> z dysku CD

Z podanych tu informacji mo¿na skorzystaæ przy rozwi¹zywaniu problemów, które mog¹ wyst¹piæ podczas instalowania pakietu Microsoft Office z dysku CD. Procedury te pomog¹ sprawdziæ, czy stacja CD-ROM poprawnie odczytuje dysk.

**Uwaga** W opisanych dalej procedurach wystêpuj<sup>1</sup> odwo<sup>3</sup>ania do informacji dodatkowych dostêpnych w bazie wiedzy Microsoft Knowledge Base. Aby wyœwietliæ okreœlony artyku<sup>3</sup>, przejdŸ na stronê http://search.support.microsoft.com/kb w przegl<sup>1</sup>darce sieci Web i znajdŸ okreœlony numer identyfikacyjny artyku<sup>3</sup>u.

#### Badanie i czyszczenie dysku CD

Aby sprawdziæ, czy dysk CD jest czysty i nie ma zadrapañ, przyjrzyj siê œwiec¹cej stronie dysku. Dysk nale¿y czyœciæ miêkk¹ szmatk¹, poruszaj¹c ni¹ po linii prostej, od œrodka do krawêdzi dysku. Jeœli nie ma widocznych zadrapañ, a b³êdy nadal wystêpuj¹ mimo oczyszczenia dysku, wykonaj kroki opisane w nastêpnym paragrafie. Jeœli na dysku CD s¹ widoczne zadrapania, spróbuj u¿yæ nowego dysku CD.

#### Sprawdzanie, czy dysk CD nie jest uszkodzony

Aby sprawdziæ, czy dysk CD nie jest uszkodzony, wykonaj nastêpuj1ce kroki:

- 1 W<sup>3</sup>ó¿ dysk CD do stacji CD-ROM.
- 2 Kliknij przycisk Start, a nastêpnie kliknij polecenie Uruchom.
- 3 W oknie dialogowym Uruchamianie wpisz polecenie command i kliknij przycisk OK.
- 4 W trybie MS-DOS przejdŸ do stacji CD-ROM (zazwyczaj dysk E) i wpisz nastêpuj¹ce polecenie: dir /s

Jeœli pojawi siê komunikat o b³êdzie, dysk CD jest uszkodzony lub stacja CD-ROM nie mo¿e odczytaæ zawartoœci ca³ego dysku CD.

Aby uzyskaæ wiêcej informacji na temat u¿ywania wiersza polecenia trybu MS-DOS, zajrzyj do dokumentacji drukowanej lub Pomocy online systemu Microsoft Windows.

#### Wy<sup>31</sup>czanie pamiêci podrêcznej stacji CD-ROM w systemie Microsoft Windows Millennium Edition lub Windows 98

Jeœli podczas czytania ze stacji CD-ROM pojawia siê komunikat o b<sup>3</sup>êdzie, spróbuj wy<sup>31</sup>czyæ pamiêæ podrêczn<sup>1</sup> stacji CD-ROM w systemie Windows Me lub Windows 98. Chocia¿ wy<sup>31</sup>czenie pamiêci podrêcznej stacji mo¿e zwiêkszyæ jej niezawodnoœæ, zmniejsza siê wydajnoœæ. Aby wy<sup>31</sup>czyæ pamiêæ podrêczn<sup>1</sup> stacji CD-ROM, wykonaj nastêpuj<sup>1</sup>ce kroki:

- 1 Kliknij przycisk Start, wskaż polecenie Ustawienia, a nastêpnie kliknij polecenie Panel sterowania.
- 2 W oknie Panel sterowania kliknij dwukrotnie ikonê System.
- 3 Kliknij kartê Wydajnoœæ, a nastêpnie kliknij przycisk System plików.
- 4 Kliknij kartê CD-ROM, a nastêpnie kliknij pozycjê Brak odczytywania z wyprzedzeniem na liœcie Optymalizuj dostêp dla.
- 5 SprawdŸ, czy suwak **Dodatkowy rozmiar pamiêci podrêcznej** jest ustawiony w skrajnym lewym po<sup>3</sup>o¿eniu (ustawienie **Ma<sup>3</sup>y**), a nastêpnie kliknij przycisk **OK**.

#### Wy<sup>31</sup>czanie programu Smartdrv.exe dla sterowników stacji CD-ROM trybu rzeczywistego w systemie Microsoft Windows 98

Jeœli u¿ywasz sterowników stacji CD-ROM trybu rzeczywistego w systemie Windows 98, stacja mo¿e byæ buforowana przez program Smartdrv.exe. W takim wypadku zamieñ na komentarz wiersz w pliku Autoexec.bat odwo<sup>3</sup>uj<sup>1</sup>cy siê do programu Smartdrv.exe, wpisuj<sup>1</sup>c na pocz<sup>1</sup>tku tego wiersza instrukcjê REM. W tym celu wykonaj nastêpuj<sup>1</sup>ce kroki:

- 1 Kliknij przycisk Start, a nastêpnie kliknij polecenie Uruchom.
- 2 W polu Otwórz wpisz polecenie sysedit, a nastêpnie kliknij przycisk OK.
- 3 Przejrzyj plik Autoexec.bat. ZnajdŸ wiersz odwo³uj¹cy siê do programu Smartdrv.exe, na przyk³ad: C:\WINDOWS\Smartdrv.exe

Zamieñ ten wiersz na komentarz, wpisuj<sup>1</sup>c na pocz<sup>1</sup>tku tego wiersza instrukcjê REM.

4 W menu Plik kliknij polecenie Zakończ, aby zamkn<sup>1</sup>æ okno Edytor konfiguracji systemu. Gdy pojawi siê monit o zapisanie zmian, kliknij przycisk Tak.

Aby uzyskaæ dodatkowe informacje, przeczytaj nastêpuj<sup>1</sup>cy artyku<sup>3</sup> w bazie wiedzy Microsoft Knowledge Base:

Q132882 Computer Hangs Copying Data from CD-ROM Drive (Komputer zawiesza kopiowanie danych ze stacji CD-ROM)

#### Instalowanie sterowników stacji CD-ROM trybu rzeczywistego w systemie Microsoft Windows 98

W ramach rozwi<sup>1</sup>zywania problemów wystêpuj<sup>1</sup>cych podczas instalowania programów wymienionych na pocz<sup>1</sup>tku wspomnianego artyku<sup>3</sup>u konieczne mo¿e byæ zainstalowanie w systemie Windows 98 sterowników stacji CD-ROM trybu rzeczywistego.

Aby uzyskaæ informacje dotycz<sup>1</sup>ce instalowania sterowników stacji CD-ROM trybu rzeczywistego w systemie Windows 98, przeczytaj następuj<sup>1</sup>cy artyku<sup>3</sup> w bazie wiedzy Microsoft Knowledge Base:

Q198687 Installing Real Mode CD-ROM Drivers in Windows 98 (Instalowanie sterowników stacji CD-ROM trybu rzeczywistego w systemie Windows 98)

**Uwaga** Wykonuj<sup>1</sup>c opisane kroki, jesteœ w stanie uruchomiæ system Windows w trybie awaryjnym, co zapobiega uruchomieniu innych programów i sterowników urz<sup>1</sup>dzeñ, które mog<sup>3</sup>yby byæ w konflikcie ze sterownikiem stacji CD-ROM.

#### Wy<sup>31</sup>czanie funkcji autoodtwarzania dysku CD

Systemy Microsoft Windows 2000, Windows NT 4.0 Workstation, Windows Me i Windows 98 stale sprawdzaj<sup>1</sup>, czy dysk CD jest w<sup>3</sup>o¿ony do stacji CD-ROM. Gdy dysk CD zostanie wykryty, system operacyjny sprawdza, czy wolumin zawiera plik Autorun.inf. Jeœli wolumin zawiera plik Autorun.inf, zostaj<sup>1</sup> uruchomione programy wymienione w wierszu "open=". Funkcja ta nazywa siê autoodtwarzaniem.

#### Wy<sup>31</sup>czanie funkcji autoodtwarzania dysku CD w systemie Microsoft Windows Millennium Edition lub Windows 98

Aby wy<sup>31</sup>czyæ zarówno automatyczne uruchamianie dysków CD, jak i automatyczne odtwarzanie p<sup>3</sup>yt kompaktowych, wykonaj nastêpuj<sup>1</sup>ce kroki:

- 1 Kliknij przycisk Start, wskaż polecenie Ustawienia, a nastêpnie kliknij polecenie Panel sterowania.
- 2 W oknie Panel sterowania kliknij dwukrotnie ikonê System.
- 3 Kliknij kartê Mened¿er urz¹dzeñ.
- **4** Kliknij dwukrotnie znak plus obok wêz<sup>3</sup>a CDROM, a nastêpnie kliknij dwukrotnie pozycjê odpowiadaj<sup>1</sup>c<sup>1</sup> sterownikowi stacji CD-ROM.
- 5 Na karcie Ustawienia wyczycze pole wyboru Automatyczne powiadamianie o wk<sup>3</sup>adaniu.
- 6 Kliknij przycisk OK lub Zamknij, aby powróciæ do Panelu sterowania. Gdy pojawi siê monit o ponowne uruchomienie komputera, kliknij przycisk **Tak**.

#### Uwaga Pamiêtaj, aby po rozwi<sup>1</sup>zaniu problemów ponownie w<sup>31</sup>czyæ funkcjê autoodtwarzania.

Aby uzyskaæ dodatkowe informacje, przeczytaj nastêpuj<sup>1</sup>cy artyku<sup>3</sup> w bazie wiedzy Microsoft Knowledge Base:

Q126025 How to Disable Automatic CD-ROM Running and Audio CD Playing (Jak wy<sup>31</sup>czyæ automatyczne uruchamianie dysków CD i odtwarzanie p<sup>3</sup>yt kompaktowych)

## Wy<sup>31</sup>czanie funkcji autoodtwarzania dysku CD w systemie Microsoft Windows 2000 lub Windows NT 4.0 Workstation

Wy<sup>31</sup>czenie zarówno automatycznego uruchamiania dysków CD, jak i automatycznego odtwarzania p<sup>3</sup>yt kompaktowych jest równie¿ mo¿liwe w systemach Windows 2000 i Windows NT 4.0 Workstation.

Aby uzyskaæ dodatkowe informacje, przeczytaj nastêpuj<sup>1</sup>cy artyku<sup>3</sup> w bazie wiedzy Microsoft Knowledge Base:

Q155217 How to Enable or Disable the CD-ROM Autorun Feature (Jak w<sup>31</sup>czyæ lub wy<sup>31</sup>czyæ funkcjê autouruchamiania dysku CD)

#### Wy<sup>31</sup>czanie rozszerzonych funkcji systemu BIOS

Ostrzeżenie Niew<sup>3</sup>aœciwa zmiana ustawień sprzętowych systemu BIOS może byæ przyczyn<sup>1</sup> poważnych

problemów, które mog<sup>1</sup> uniemo¿liwiæ uruchomienie komputera lub jego poprawne dzia<sup>3</sup>anie. Firma Microsoft nie mo¿e zagwarantowaæ, ¿e problemy bêd<sup>1</sup>ce wynikiem niepoprawnego ustawienia opcji sprzêtowych systemu BIOS dadz<sup>1</sup> siê rozwi<sup>1</sup>zaæ. Ustawienia sprzêtowe systemu BIOS zmieniasz na w<sup>3</sup>asne ryzyko.

Wiêkszoœæ komputerów ma kilka rozszerzonych ustawieñ, które pozwalaj<sup>1</sup> komputerowi w pe<sup>3</sup>ni korzystaæ z jego sprzêtu. Te ustawienia wysokiej szybkoœci mog<sup>1</sup> spowodowaæ, ¿e system stanie siê niestabilny; po wy<sup>31</sup>czeniu tych funkcji komputer mo¿e staæ siê stabilniejszy. Skontaktuj siê z producentem komputera, aby uzyskaæ informacje na temat wprowadzania i zmiany ustawieñ systemu BIOS. W wiêkszoœci systemów ustawienia systemu BIOS mo¿na wprowadzaæ bezpoœrednio po w<sup>31</sup>czeniu zasilania. Zazwyczaj, aby wyœwietliæ ustawienia systemu BIOS, trzeba nacisn<sup>1</sup>æ jakiœ klawisz (na przyk<sup>3</sup>ad DEL). Do typowych funkcji, które mog<sup>1</sup> zak<sup>3</sup>ócaæ dzia<sup>3</sup>anie programów pakietu Microsoft Office, nale¿<sup>1</sup>:

Memory Shadow RAM (Pamiêæ lustrzana RAM) Video Shadow RAM (Pamiêæ lustrzana RAM wideo) Internal Cache (Wewnêtrzna pamiêæ podrêczna) External Cache (Zewnêtrzna pamiêæ podrêczna) Built-in Virus Protection (Wbudowana ochrona antywirusowa)

Nowsze mikrouk<sup>3</sup>ady mog<sup>1</sup> mieæ bardziej zaawansowane funkcje (na przyk<sup>3</sup>ad stany oczekiwania pamiêci), które mog<sup>1</sup> byæ przyczyn<sup>1</sup> b<sup>3</sup>êdów. Wiêkszoœæ programów instalacyjnych systemu BIOS ma opcjê za<sup>3</sup>adowania ustawieñ domyœlnych systemu BIOS. Opcja ta zazwyczaj wy<sup>31</sup>cza wszystkie funkcje zaawansowane.

#### Sprawdzanie, czy nie ma aktualizacji oprogramowania

Przestarza<sup>3</sup>e lub niezgodne oprogramowanie równie¿ mo¿e byæ przyczyn<sup>1</sup> pojawiania siê komunikatów o b<sup>3</sup>êdach. Skontaktuj siê z producentem komputera i zapytaj, czy nie s<sup>1</sup> dostêpne jakieœ aktualizacje oprogramowania, takie jak aktualizacje systemu BIOS, aktualizacje systemu Windows oryginalnego producenta sprzêtu (OEM) i aktualizacje sterowników stacji CD-ROM.

#### Sprawdzanie zgodnoœci stacji CD-ROM (tylko systemy Microsoft Windows NT i Windows 2000)

W przypadku systemu Windows 2000 lub Windows NT 4.0 Workstation upewnij siê, czy urz¹dzenie CD-ROM jest wymienione na liœcie zgodnoœci sprzêtu danego systemu operacyjnego.

Aby uzyskaæ dodatkowe informacje dotycz<sup>1</sup>ce listy zgodnoœci sprzêtu systemu Windows NT 4.0 i systemu Windows 2000, przeczytaj nastêpuj<sup>1</sup>cy artyku<sup>3</sup> w bazie wiedzy Microsoft Knowledge Base:

QQ131303 Latest Windows 2000/Windows NT Hardware Compatibility List (HCL) (Najnowsza lista zgodnoœci sprzêtu systemu Windows 2000/Windows NT)

Aby uzyskaæ dodatkowe informacje dotycz<sup>1</sup>ce rozwi<sup>1</sup>zywania problemów z urz<sup>1</sup>dzeniami CD-ROM w systemach Windows NT 4.0 Workstation i Windows 2000, przeczytaj nastêpuj<sup>1</sup>cy artyku<sup>3</sup> w bazie wiedzy Microsoft Knowledge Base:

QQ126380 Troubleshooting CD-ROM Problems in Windows NT (Rozwi<sup>1</sup>zywanie problemów z urz<sup>1</sup>dzeniami CD-ROM w systemie Windows NT)

### Instalator pakietu Microsoft Office: Umowa Licencyjna U¿ytkownika Oprogramowania

Niemal ka¿de komercyjne oprogramowanie komputerowe jest licencjonowane poœrednio lub bezpoœrednio przez w³aœciciela praw autorskich — producenta oprogramowania — poprzez rodzaj kontraktu nazywanego "Umow¹ Licencyjn¹ U¿ytkownika Oprogramowania" (EULA).

Sposób u¿ywania produktów firmy Microsoft okreœlaj<sup>1</sup> warunki umowy EULA oraz prawo autorskie. Umowa EULA jest rodzajem kontraktu dotycz<sup>1</sup>cego u¿ywania produktu licencjonowanego i nadaje okreœlone prawa dotycz<sup>1</sup>ce u¿ywania oprogramowania firmy Microsoft na komputerze.

Aby kontynuowaæ instalacjê pakietu Office, musisz przeczytaæ umowê EULA i zgodziæ siê na jej warunki, klikaj<sup>1</sup>c opcjê **Akceptujê warunki Umowy Licencyjnej**.

# Instalator pakietu Microsoft Office: Instalowanie aktualizacji sk<sup>3</sup>adników systemu Windows i pakietu Office

Istnieje pewien minimalny poziom funkcjonalnoœci systemu wymagany przez pakiet Microsoft Office do uruchamiania typowych funkcji wielu aplikacji. Instalator wykry<sup>3</sup>, ¿e do uruchomienia pakietu Office potrzebne s<sup>1</sup> nowsze wersje niektórych sk<sup>3</sup>adników systemu. Do niektórych sk<sup>3</sup>adników systemu, które pakiet Office ocenia jako sk<sup>3</sup>adniki zapewniaj<sup>1</sup>ce minimalny poziom funkcjonalnoœci, nale¿<sup>1</sup>:

- Sk<sup>3</sup>adniki dostêpu do danych (OLEDB i ODBC)
- Program Internet Explorer
- Czcionki

Gdy wszelkie konieczne sk³adniki systemu zostan¹ zaktualizowane, trzeba ponownie uruchomiæ komputer. Instalacja pakietu Office zostanie automatycznie wznowiona.

#### Uaktualnienie do programu Microsoft Internet Explorer 5

Pakiet Microsoft Office jest zoptymalizowany do pracy w systemach Windows, które zosta<sup>3</sup>y zaktualizowane do programu Microsoft Internet Explorer 5. Instalator wykry<sup>3</sup>, ¿e na komputerze zainstalowana jest starsza wersja programu Internet Explorer lub program Internet Explorer w ogóle nie jest zainstalowany.

System Windows mo¿na zaktualizowaæ przy u¿yciu standardowej konfiguracji programu Internet Explorer 5, która obejmuje program Outlook Express, program Microsoft Media Player, rozszerzenia multimedialne i dodatkowe narzêdzia internetowe. Mo¿na go równie¿ zaktualizowaæ przy u¿yciu minimalnej liczby sk³adników programu Internet Explorer 5, zapewniaj¹c funkcjonalnoœæ przegl¹dania sieci Web, ze wzglêdu na któr¹ pakiet Microsoft Office zosta³ zoptymalizowany. Jako alternatywê dla obu tych opcji instalacji pakietu Internet Explorer 5 mo¿na zachowaæ wersjê 4.01 SP1 programu Internet Explorer. Jeœli wybrana zostanie opcja zachowania wersji 4.01 SP1, w póŸniejszym czasie bêdzie mo¿na uaktualniæ j¹ do programu Internet Explorer 5 lub zainstalowaæ wiêcej funkcji programu Internet Explorer 5.

Jeœli wersja programu Internet Explorer zainstalowana na komputerze jest starsza ni¿ wersja Internet Explorer 4.01 SP1 lub jeœli aktualnie nie ma zainstalowanego programu Internet Explorer, aby zainstalowaæ pakiet Microsoft Office, trzeba uaktualniæ system do programu Internet Explorer 5.